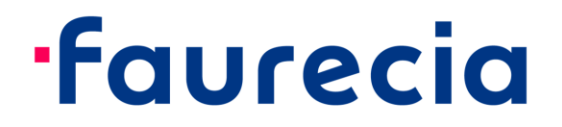

# CyberArk Idaptive Business-2-Business Portal User Manual

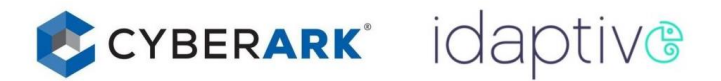

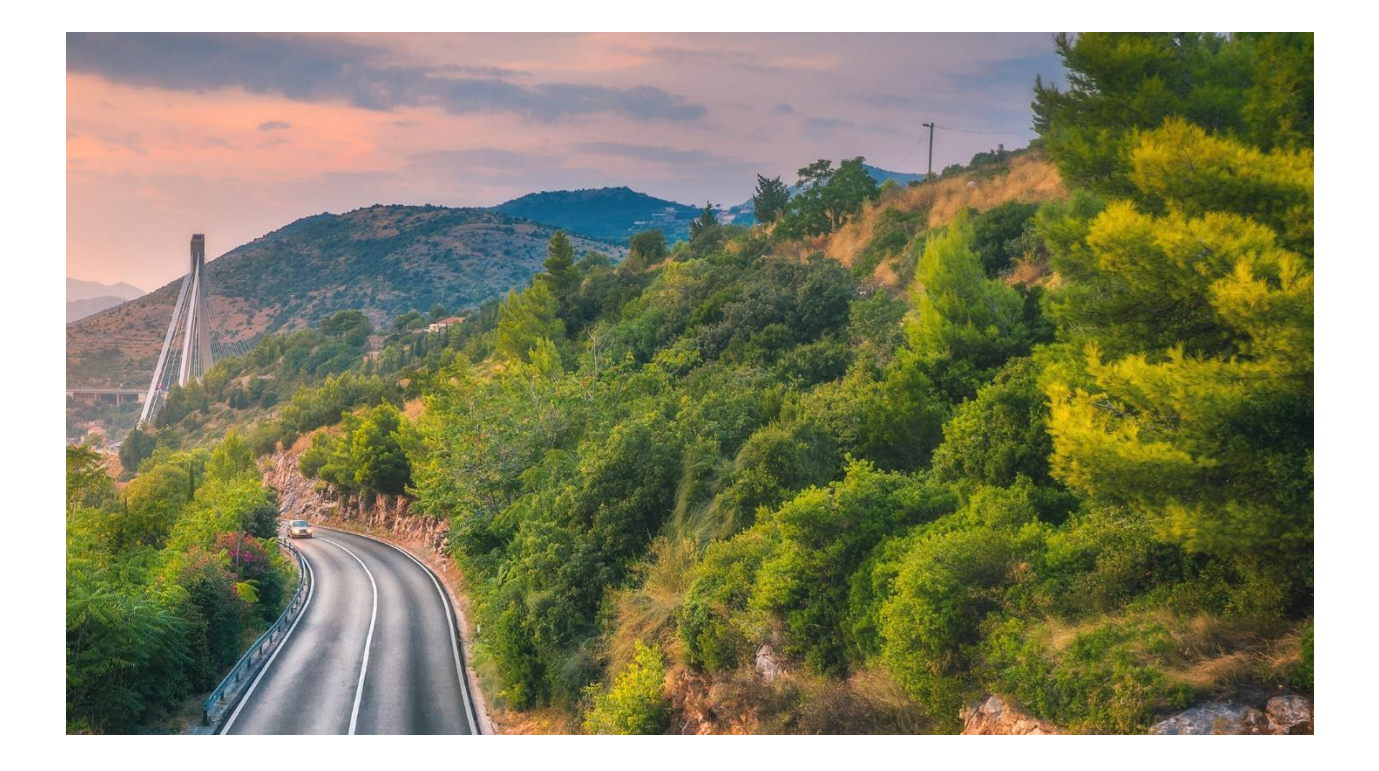

CyberArk Idaptive is a solution that makes internal resources available for Faurecia suppliers, vendors, and supporters.

Applications are provided inside a B2B (business-to-business) portal.This manual introduces how to access E-Portal through CyberArk Idaptive.

#### Please follow next steps:

1. Click the below URL: <u>https://b2b.ww.faurecia.com</u>

| faurecia                          |  |
|-----------------------------------|--|
| Sign In                           |  |
| 8 Your username (username@domain) |  |
| Next                              |  |

2. Please use the account and password which you received from the email.

Account format: %username%@b2b.ww.faurecia.com

3. Please reset a new password for yourself:

# faurecia

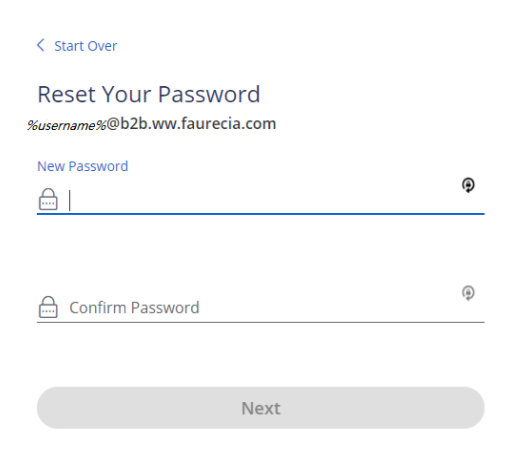

After logon, you will see the application tab of the portal.

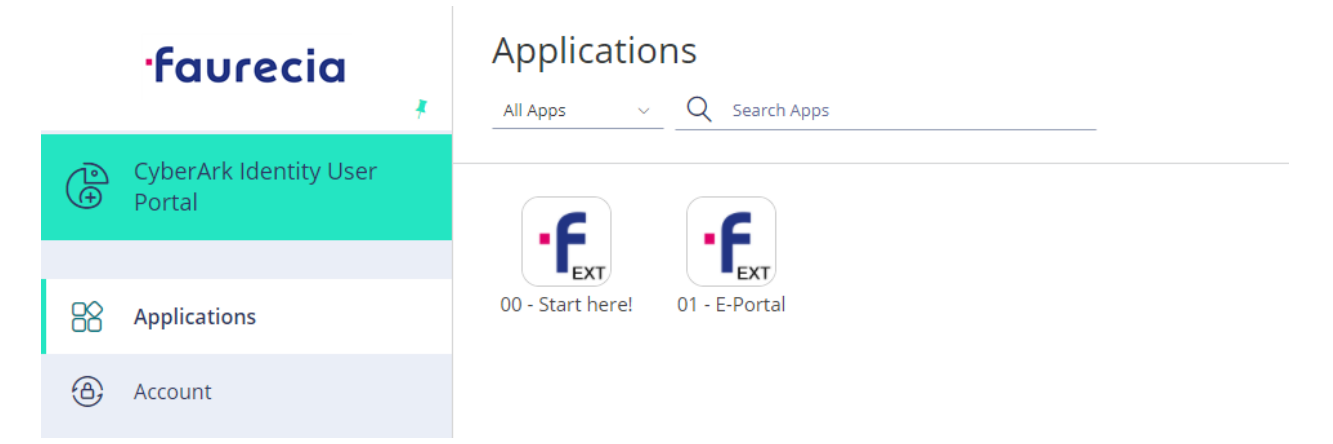

4. For better usability you can set the language of the portal. Please click "Account"→"Personal Profile"→"Language".

| •faurecia                        | Authentication Factors<br>Passcodes<br>Personal Profile | Personal Profile   |           |
|----------------------------------|---------------------------------------------------------|--------------------|-----------|
| CyberArk Identity User<br>Portal |                                                         | English -          |           |
| Applications                     |                                                         | Edit<br>First Name | Last Name |
| 🕘 Account <u>1</u>               |                                                         | Test05             | Faurecia  |
|                                  |                                                         | Test05 Faurecia    |           |

5. Before you continue, it is mandatory to set your Multifactor Authentication OATH OTP Client. Otherwise you will not be able to access resources via the B2B Portal.

Please click "Account" $\rightarrow$ "Authentication Factors" $\rightarrow$ "OATH OTP Client(show QR code)".

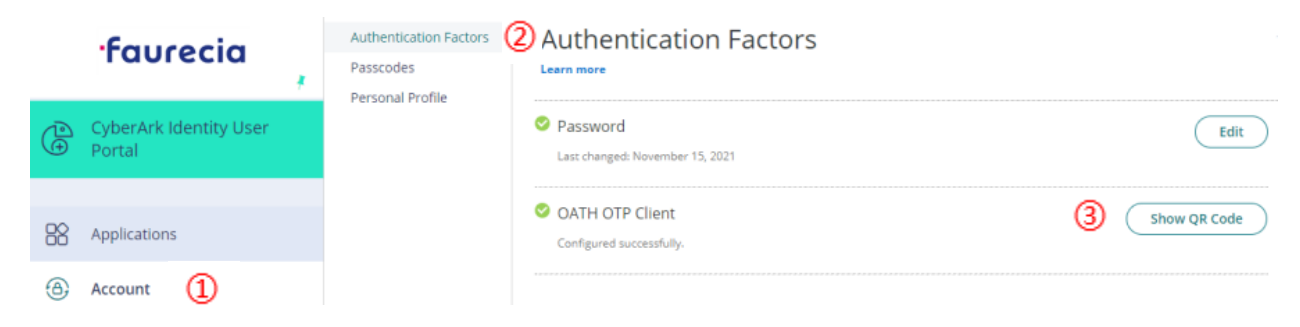

6. Click "Show QR Code" and follow the instructions as the screen shot:

| OATH OTP Client                                                                                                    | × |
|----------------------------------------------------------------------------------------------------|---|
| 1. Install your 3rd party authenticator app.                                                                                |   |
| 2. Launch your authenticator app and tap the "+" icon or the "Add<br>Account' button to add a new account.                  |   |
| 3. Select "Scan Barcode" or "Scan QR Code" and use your phone's<br>camera to scan this code:                                |   |
| 4. Once you have scanned the code, enter the 6-digit verification code generated by the authenticator app and click verify. |   |
| Code                                                                                                    |   |
|                                                                                                    |   |
| Verify                                                                                                    |   |
| Cancel                                                                                                    |   |

a) Install Microsoft Authenticator in your mobile phone App store.

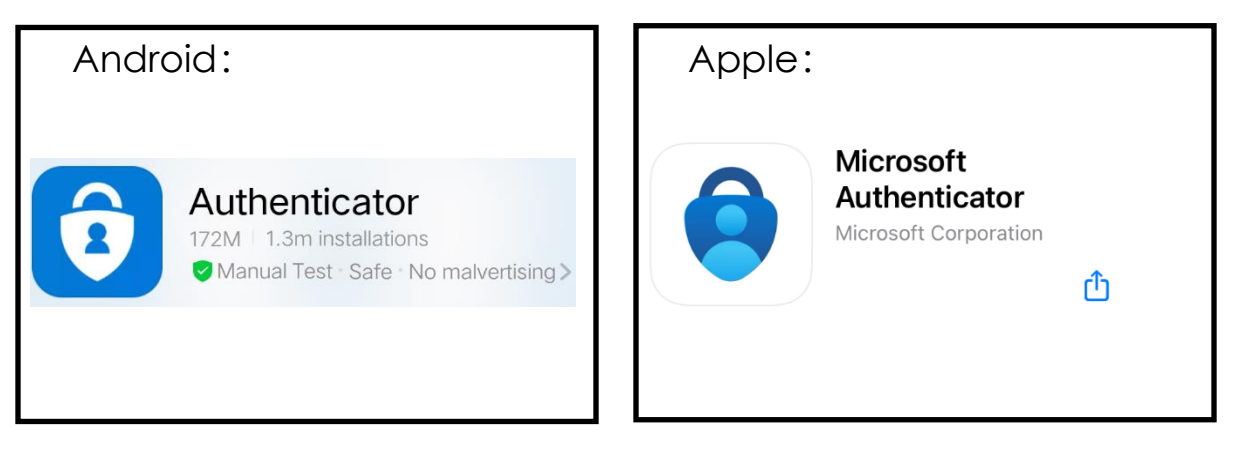

- b) Log on Authenticator:
  - If you see the first Windows, please select "I agree" ->"Scan a QR code".
  - If you see the second Windows, please select "Add account" -> "Other account".

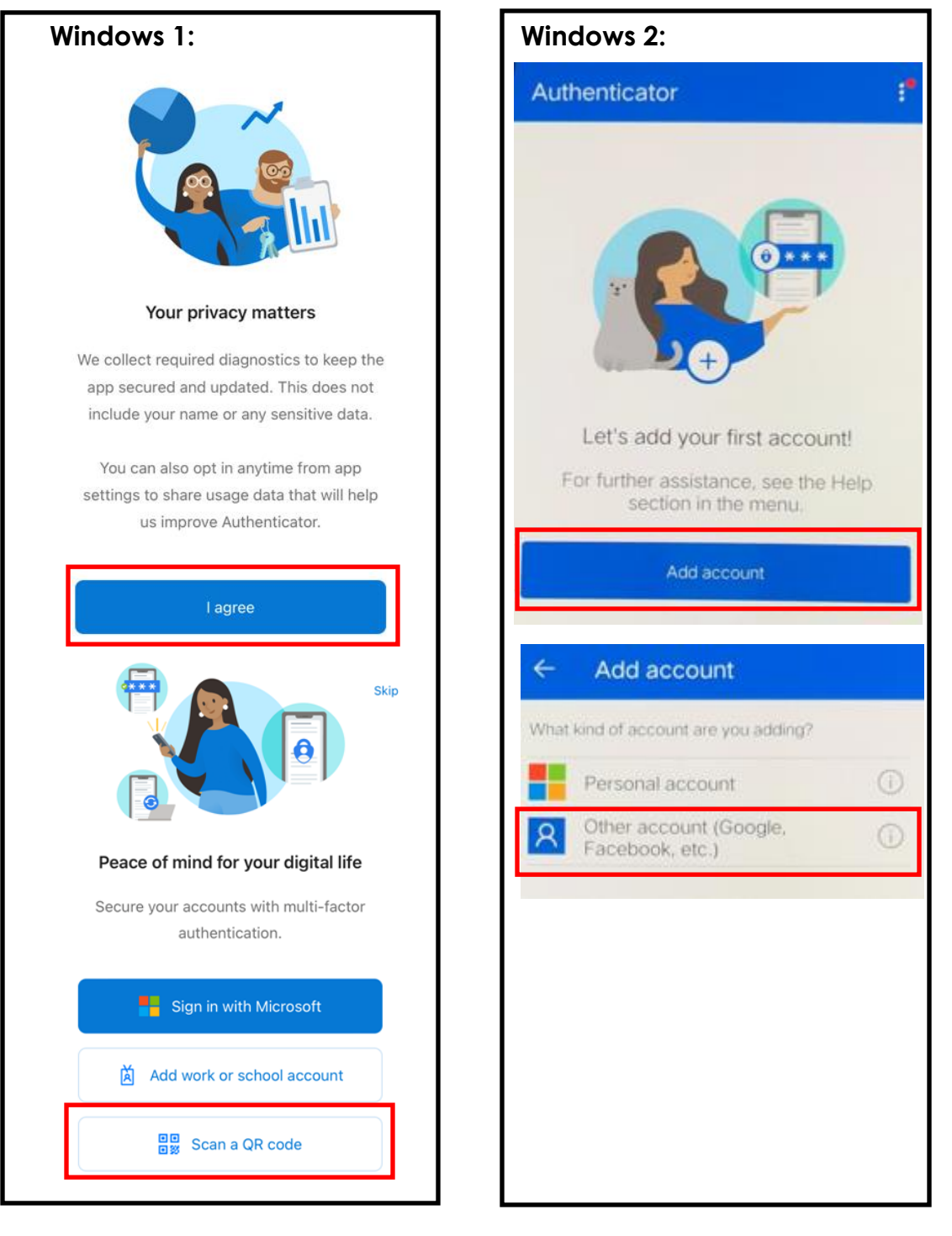

c) Use your mobile phone to scan the QR code.You will add your account in Authenticator and see a dymanic code with 6 digital number.

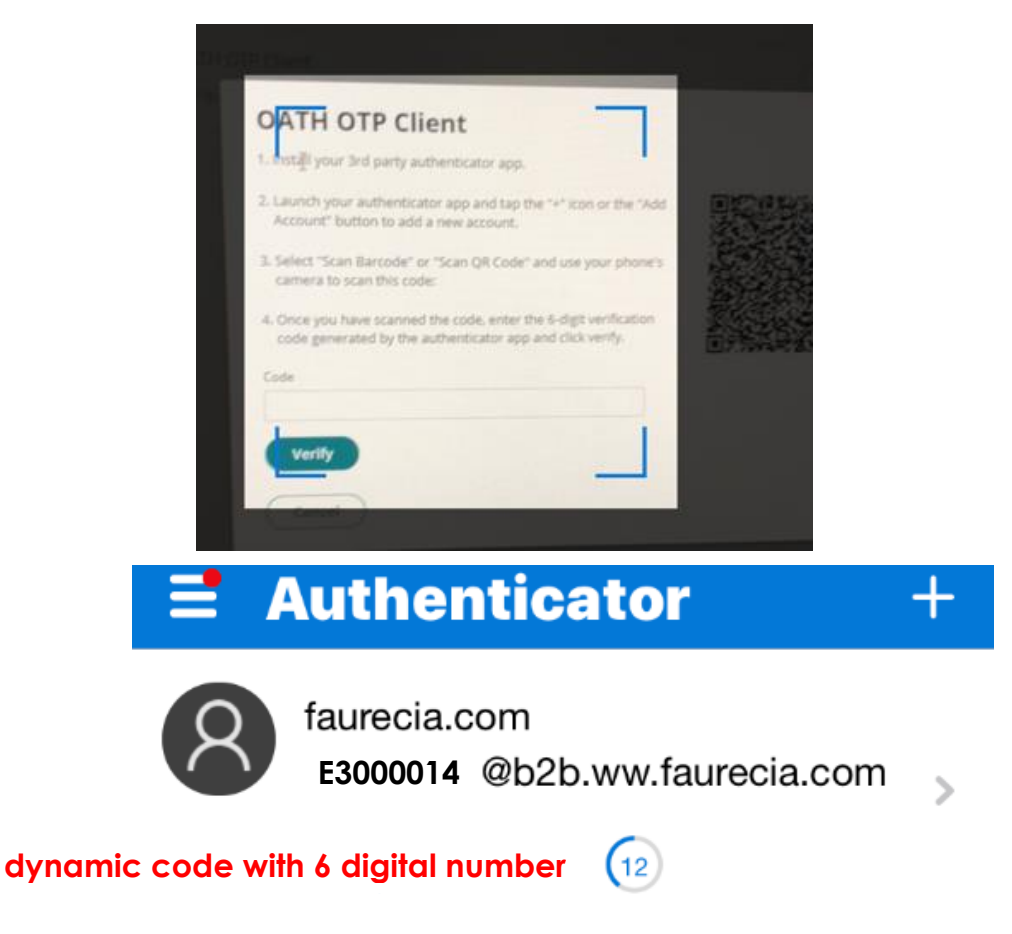

d) Enter the dymanic code in "Code" field and click "Verify" .After verification, OATH OTP Client will show <sup>O</sup>.

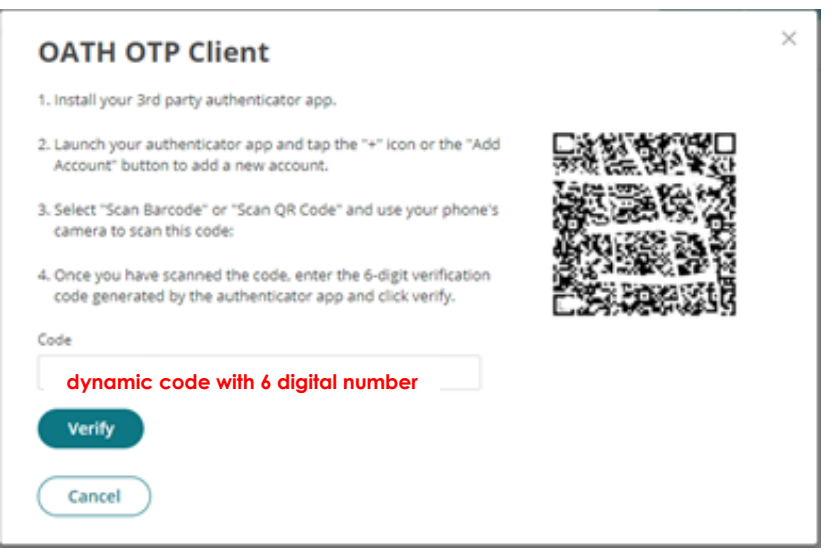

| Authentication                           | า Factors |              |
|------------------------------------------|-----------|--------------|
| Password<br>Last changed: August 4, 2021 |           | Edit         |
| OATH OTP Client                          |           | Show QR Code |

7. Click **Applications**->**E-Portal**. You will be forwarded to the Multifactor authentication window.

| faurecia |                                  | Applications                   |  |
|----------|----------------------------------|--------------------------------|--|
|          | *                                | All Apps v Q Search Apps       |  |
| Ð        | CyberArk Identity User<br>Portal |                                |  |
|          |                                  | EXT                            |  |
| 88       | Applications                     | 00 - Start here! 01 - E-Portal |  |
| ⊕        | Account                          |                                |  |

8. Select "OATH OTP client". You will be asked for another OTP (onetime password). Please check your mobilephone for a newly generated code. Enter the code and you will be forwarded to E-Portal.

| faurecia                                 | EPortal  |  |
|------------------------------------------|----------|--|
| < Start Over                             |          |  |
| Provide a code                           | Username |  |
| E3000014@b2b.ww.faurecia.com             | Password |  |
| Enter Verification Code                  |          |  |
| Enter code dynamic code in Authenticator | Login    |  |
| Authenticate                             |          |  |

## Important notes:

- 1. The minimum length of the password is 10 characters. The password must contain the uppercase and lowercase letters and digital numbers. **The password is valid only for 90 days**. You will receive an email to reminder you to change a new password 14 days before the password is about to expire.
- 2. If the account has expired for more than 90 days, the account will be set to disabled. You need to contact the Faurecia contact to restore the account.
- 3. If the account has been disabled for more than 90 days, the account will be deleted. The deleted account can't be restored anymore.

### Self-service to reset password:

1. If you forget your password, you can reset the password with selfservice tool. Please click "Forget your password" after you enter your account in CyberArk Idaptive logon page.

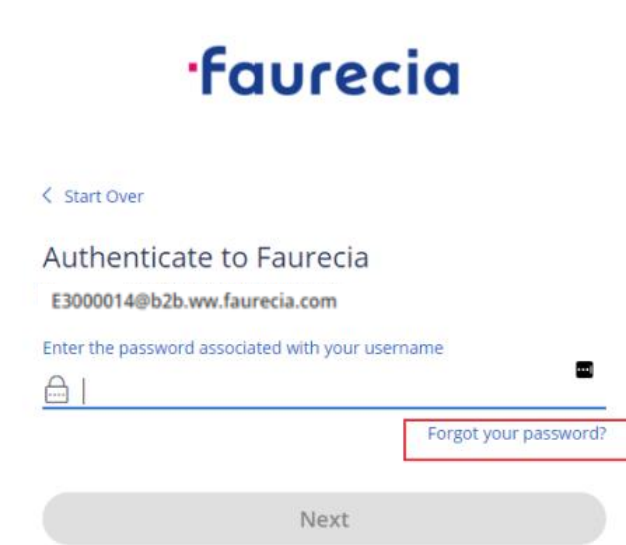

2. Enter the dynamic code in Authenticator.

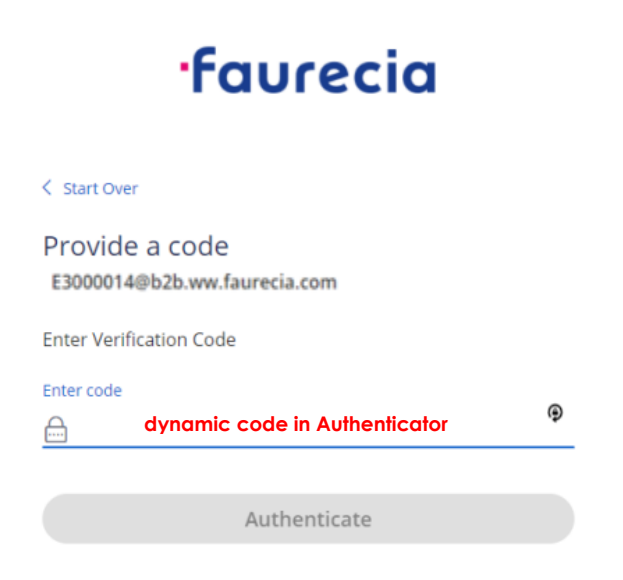

3. Enter your new password.

| <b>·faurecia</b>                                                    |   |
|---------------------------------------------------------------------|---|
| < start Over<br>Reset Your Password<br>E3000014@b2b.ww.faurecia.com |   |
| New Password                                                        | ۲ |
| Confirm Password                                                    | Ð |
| Next                                                                |   |

## Your password will expire:

If your password will expire, please go to "Account"→"Authentication Factors"→ "Password(Edit)".

| ·faurecia                        | Authentication Factors<br>Passcodes | Authentication Factors                        |
|----------------------------------|-------------------------------------|-----------------------------------------------|
| CyberArk Identity User<br>Portal | Personal Profile                    | Password Edit Last changed: November 15, 2021 |
| Applications                     |                                     | OATH OTP Client Show QR Code Show QR Code     |
| (a) Account                      |                                     |                                               |

| Authentication Factors                                                                              |   |              |
|----------------------------------------------------------------------------------------------------|---|--------------|
| Password<br>Last changed: November 30, 2021                                                         |   | Edit         |
| Change Your Password<br>Current Password *<br>New Password *<br>Confirm New Password *<br>OK Cancel | × | Show QR Code |

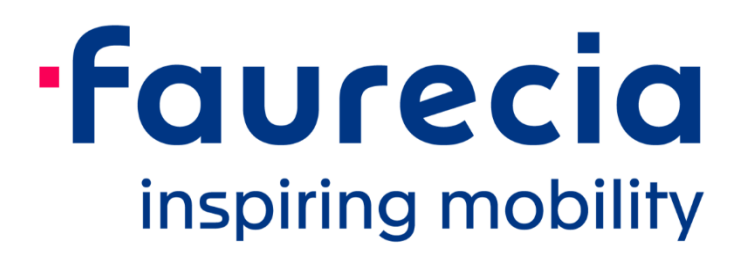